## Etapas manuais para limpar a partição VMFS no SSD traseiro: (somente HX C240)

## Contents

Introduction Etapas

## Introduction

Este documento descreve a limpeza do **armazenamento de dados Springpath** da Interface de Linha de Comando (CLI) Elastic Sky X Integrated (ESXi).

Durante a limpeza de clusters HX, o servidor 240M4 precisa limpar a partição Virtual Machine File System (VMFS) nas unidades de estado sólido (SSD) traseiras.

## **Etapas**

Aqui estão as etapas manuais para limpar a partição VMFS no SSD traseiro:

Etapa 1. Para exibir as partições no ESXi, execute a **lista de partições do dispositivo de núcleo de armazenamento esxcli** como mostrado na imagem.

| [root@HX-ESXi-2:~]                                              |           |              |            |      |              |
|-----------------------------------------------------------------|-----------|--------------|------------|------|--------------|
| [root@HX-ESXi-2:~] esxcli storage core device partition list    |           |              |            |      |              |
| Device                                                          | Partition | Start Sector | End Sector | Type | Size         |
|                                                                 |           |              |            |      |              |
| mpx.vmhba32:C0:T0:L0                                            |           |              | 124727295  |      | 63860375040  |
| mpx.vmhba32:C0:T0:L0                                            |           | 64           | 8192       |      | 4161536      |
| mpx.vmhba32:C0:T0:L0                                            |           | 8224         | 520192     |      | 262127616    |
| mpx.vmhba32:C0:T0:L0                                            |           | 520224       | 1032192    |      | 262127616    |
| mpx.vmhba32:C0:T0:L0                                            |           | 1032224      | 1257472    | fc   | 115326976    |
| mpx.vmhba32:C0:T0:L0                                            |           | 1257504      | 1843200    |      | 299876352    |
| mpx.vmhba32:C0:T0:L0                                            |           | 1843200      | 7086080    | fc   | 2684354560   |
| t10.ATAINTEL_SSDSC2BB120G6K00000000000000000000000000000000000  |           |              | 234441648  |      | 120034123776 |
| t10.ATA INTEL_SSDSC2BB120G6K00000000000000000000000000000000000 |           | 34           | 234441615  | fb   | 120034089472 |
| [root@HX-ESXi-2:~]                                              |           |              |            |      |              |

Etapa 2. Para remover o arquivo coredump, execute **esxcli system coredump file remove — force** como mostrado na imagem.

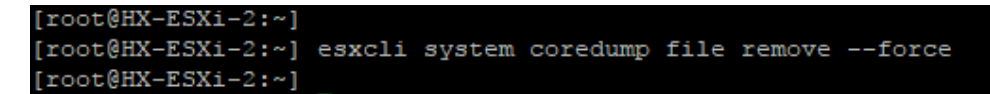

Etapa 3. Para desativar a partição de despejo, execute **esxcfg-dumppart -d** como mostrado na imagem.

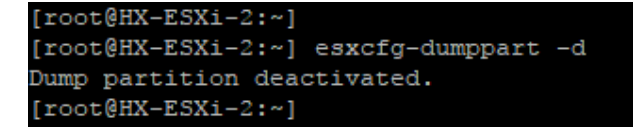

Etapa 4. Para remover a partição /scratch, execute **rm /scratch** conforme mostrado na imagem.

Etapa 5. Para identificar o ID do processo do vmsyslogd, execute **ps | grep vmsyslogd** como mostrado na imagem.

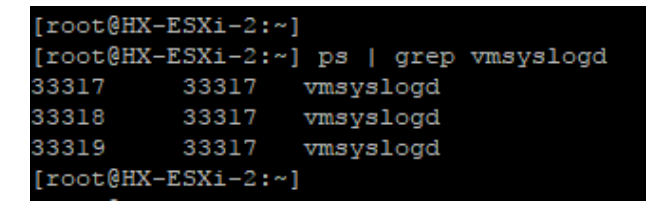

Etapa 6. Para matar o processo vmsyslogd, execute **kill -9 <PID of vmsyslogd>** como mostrado na imagem.

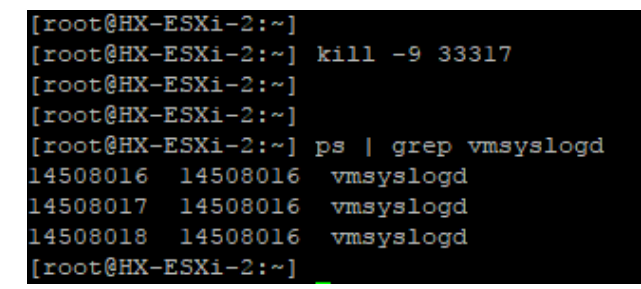

Passo 7. Para desmontar o volume do Springpath, execute **esxcli storage filesystem unmount -p** /vmfs/volumes/Springpath-<xxx> como mostrado na imagem.

```
[root@HX-ESXi-2:~]
[root@HX-ESXi-2:~] esxcli storage filesystem unmount -p /vmfs/volumes/SpringpathDS-FCH1950V2AA/
[root@HX-ESXi-2:~]
```

Etapa 8. Para excluir o armazenamento de dados do Springpath, execute

partedUtil delete /vmfs/devices/disks/t10.ATA\_\_\_\_INTEL\_SSDSC2BB120G4\_\_\_\_\_PHWL535601R 6120LGN\_\_ 1 como mostrado na imagem.

**Note**: Você pode executar o utilitário de linha de comando **partedUtil** para manipular diretamente as tabelas de partição para discos SAN locais e remotos no ESXi e ESX.

Etapa 9. Para listar a partição do coredump, execute a **lista de partições do coredump do sistema esxcli** como mostrado na imagem.

| [root@HX-ESXi-2:~]      |                                            |        |            |
|-------------------------|--------------------------------------------|--------|------------|
| [root@HX-ESXi-2:~] esxc | li system coredump partition list          |        |            |
| Name                    | Path                                       | Active | Configured |
|                         |                                            |        |            |
| mpx.vmhba32:C0:T0:L0:7  | /vmfs/devices/disks/mpx.vmhba32:C0:T0:L0:7 | false  | false      |
| mpx.vmhba32:C0:T0:L0:9  | /vmfs/devices/disks/mpx.vmhba32:C0:T0:L0:9 | true   | true       |
| [root@HX-ESXi-2:~]      |                                            |        |            |
|                         |                                            |        |            |

Etapa 10. Para reinicializar o host ESXi, execute a reinicialização como mostrado na imagem.

Etapa 11. Depois que o ESXi for recarregado, verifique se o armazenamento de dados do Springpath não está mais montado na interface do usuário (UI), como mostrado na imagem.

SpringpathDS-FCH1950V2AA (inactive)... Local ATA Disk (t... SSD N/A N/A N/A 4/3/2018 3:56:42 AM Unknown

Etapa 12. Para exibir as partições no ESXi, execute a **lista de partições do dispositivo de núcleo de armazenamento esxcli** como mostrado na imagem.

| [root@HX-ESXi-2:~]                                             |           |              |            |      |              |  |  |  |
|----------------------------------------------------------------|-----------|--------------|------------|------|--------------|--|--|--|
| [root@HX-ESXi-2:~] esxcli storage core device partition list   |           |              |            |      |              |  |  |  |
| Device                                                         | Partition | Start Sector | End Sector | Type | Size         |  |  |  |
|                                                                |           |              |            |      |              |  |  |  |
| mpx.vmhba32:C0:T0:L0                                           |           |              | 124727295  |      | 63860375040  |  |  |  |
| mpx.vmhba32:C0:T0:L0                                           |           | 64           | 8192       |      | 4161536      |  |  |  |
| mpx.vmhba32:C0:T0:L0                                           |           | 8224         | 520192     |      | 262127616    |  |  |  |
| mpx.vmhba32:C0:T0:L0                                           |           | 520224       | 1032192    |      | 262127616    |  |  |  |
| mpx.vmhba32:C0:T0:L0                                           |           | 1032224      | 1257472    | fc   | 115326976    |  |  |  |
| mpx.vmhba32:C0:T0:L0                                           |           | 1257504      | 1843200    |      | 299876352    |  |  |  |
| mpx.vmhba32:C0:T0:L0                                           |           | 1843200      | 7086080    | fc   | 2684354560   |  |  |  |
| t10.ATAINTEL_SSDSC2BB120G6K00000000000000000000000000000000000 |           |              | 234441648  |      | 120034123776 |  |  |  |
| [root@HX-ESXi-2:~]                                             |           |              |            |      |              |  |  |  |

Etapa 13. Você não verá mais a partição excluída.